## CÁLCULO DIFERENCIAL E INTEGRAL CON USO DE CALCULADORA GRÁFICA EN EXÁMENES DE BI

| Nov 09<br>P2 | Let f | $f(x) = 5\cos\frac{\pi}{4}x$ and $g(x) = -0.5x^2 + 5x - 8$ , for $0 \le x \le 9$ .   |
|--------------|-------|--------------------------------------------------------------------------------------|
|              | (a)   | On the same diagram, sketch the graphs of $f$ and $g$ .                              |
|              | (b)   | Consider the graph of $f$ . Write down                                               |
|              |       | (i) the x-intercept that lies between $x = 0$ and $x = 3$ ;                          |
|              |       | (ii) the period;                                                                     |
|              |       | (iii) the amplitude.                                                                 |
|              | (c)   | Consider the graph of $g$ . Write down                                               |
|              |       | <li>the two x-intercepts;</li>                                                       |
|              |       | (ii) the equation of the axis of symmetry.                                           |
|              | (d)   | Let $R$ be the region enclosed by the graphs of $f$ and $g$ . Find the area of $R$ . |

 a) Abrir menú gráfico. Teclear las ecuaciónes. <u>Se puede teclear el intervalo</u> que queramos que represente, a continuación de la función, se escribe <u>una coma, y entre corchetes el intervalo</u> de representación. Representamos conjuntamente las dos funciones:

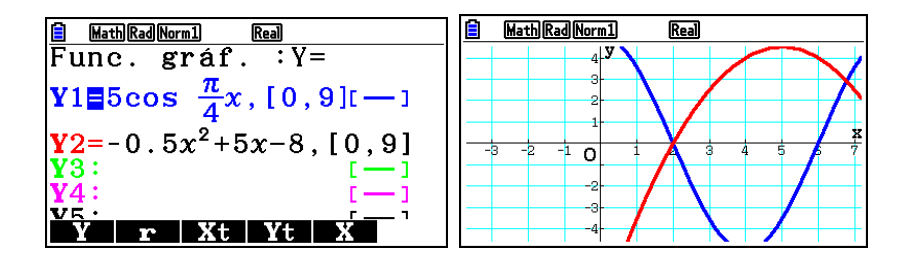

No se ajusta la representación a la ventana, ajustamos escalas (SHIFT y F3 (V-WIN)):

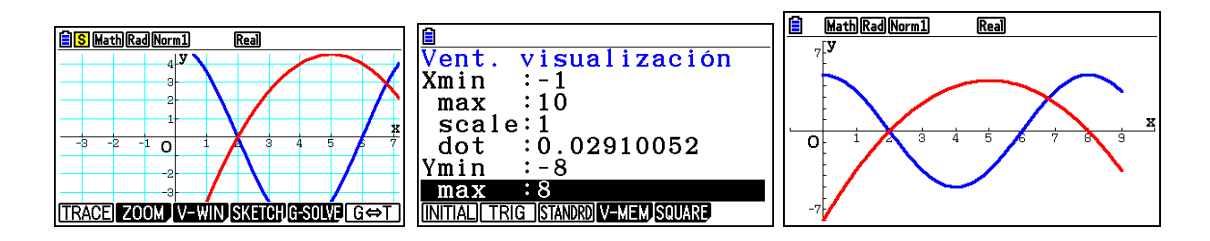

b) Calculamos lo que piden a partir de la representación y con los datos que podemos sacar de la calculadora gráfica:

- i) x=2 ii) T=8 iii) A=5
- c) i) x=2 y x=8 ii) x=5
- d)  $R = \int_{a}^{b} (g(x) f(x)) dx$ . Hay que hallar los puntos de intersección de las dos gráficas a y b. Pero todo lo podemos calcular con la calculadora gráfica:

Tecleamos SHIFT, F5 (G-SOLVE), F6 (la flecha hacia la derecha), y aparecen las siguientes opciones, escogemos F3 (la integral),

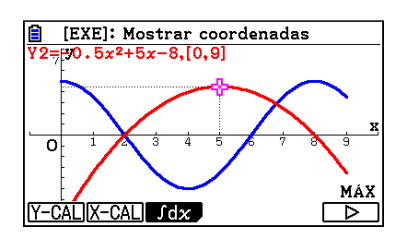

y aparece un nuevo menú, escogemos F4(MIXED), y escogemos los valores extremos para el cálculo de la integral, no va dando opciones, cuando tengamos la primera, tecleamos EXE para seleccionarla, movemos el cursor hacia la derecha y va dando más opciones, cuando tengamos el extremo superior de la integral, tecleamos EXE para seleccionarla también:

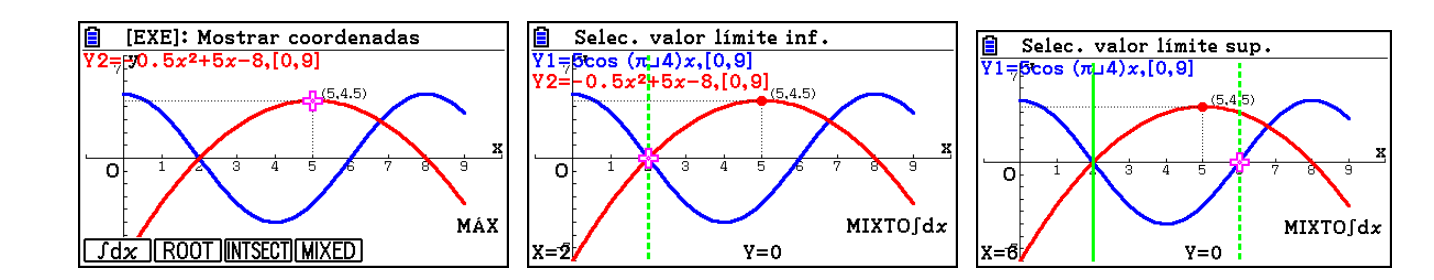

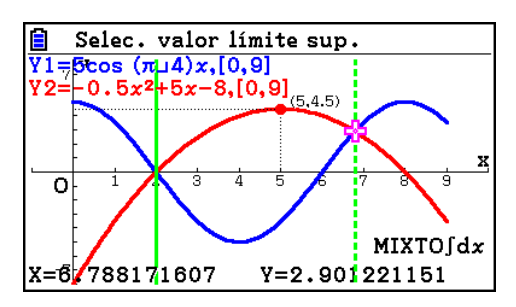

El anterior no se selecciona, seguimos con el cursor:

Se selecciona, y ejecutamos:

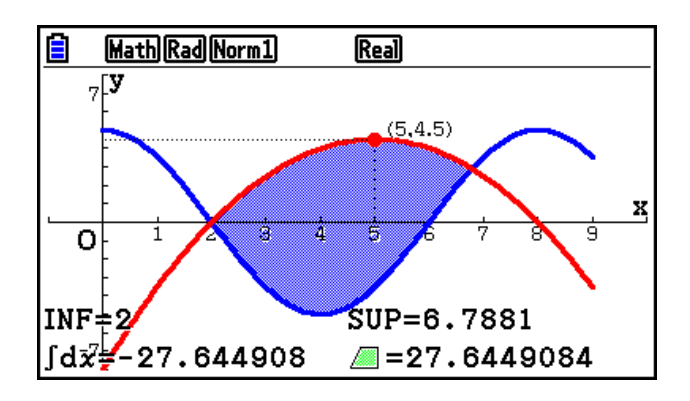

R= 27.6449

Los puntos de intersección de las dos gráficas, están en x=2 y en x=6.7881